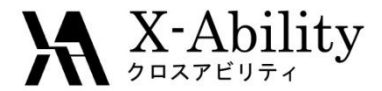

#### Winmostar チュートリアル LAMMPS 基礎編 <sub>V7.016</sub>

## 株式会社クロスアビリティ

question@winmostar.com

2017/3/28

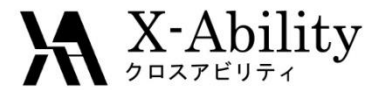

# Contents

環境設定 Ι. II. 分子のモデリング III. シミュレーションセルの作成 Ⅳ. エネルギー最小化計算 V. 温度一定計算 VI. 温度・圧力一定計算 VII.本計算 補足 VMD連携

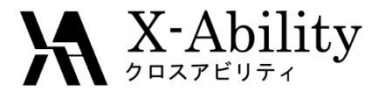

注意点

- 分子の種類、初期密度に応じて平衡化に必要なステップ数は変化します。
- 相互作用の計算方法、力場、電荷の算出方法も結果に影響を与えます。
- チュートリアルという性質上、ここでは平衡化に十分なステップ数の計算を実施しません。

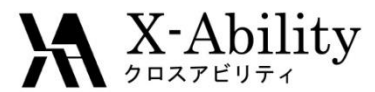

### I. 環境設定

 LAMMPS及びCygwinの入手とセットアップ 以下のリンク先の「Windows版LAMMPSのインストール手順」に従い、LAMMPS, および Cygwin\_wmをセットアップする。 <u>https://winmostar.com/jp/manual\_jp.html</u>

| 2. 計算エンジンのインストール                                                                      | Windows 版 LAMMPS インストールマニュアル                                                                                                    |
|---------------------------------------------------------------------------------------|----------------------------------------------------------------------------------------------------|
| Windows版                                                                              | 2016/06/13                                                                                                    |
|                                                                                       | 1. LAMMPS の入手                                                                                                    |
| <mark>cygwin_wm_v7_20160926.exe</mark> (418MB) ※NMChem, Gromacs, Amber Windowsビルド済バッケ | ① サイトにアクセスする。 <u>http://rpm.lammps.org/windows.html</u>                                                                                                    |
| (上級者向す)NWChem, Gromacs, AmberのCygwin用インストール手順 ※cygwin_wm_v7_2                         | インストール先の OS に応じて[32-bit Windows download area]もしくは[64-bit Windows                                                                                                    |
| V6用NWChem ※Windowsビルド済パッケージ                                                           | download arealをクリックする。                                                                                                    |
| GAMESSのインストール手順                                                                       | LAMMPS-ICMS Windows Installer Repository                                                                                                    |
| LAMMPSのインストール手順                                                                       | The reportery is horing pre-complet Windows installets of the LAMPET indicating dynamics simulation space particular. The<br>brainers are built sem-advantiation with MoRVM cross complete using up-obtain sensehoods of the LAMPET and the<br>at reportery horizont with the Completence Moreover at Tempio University. The LAMPET between some and<br>optional products and the Installet for Completence Moreover at Tempio University. The LAMPET between some and<br>and the State of the LAMPET and the State of the State of the LAMPET between some and<br>products and the State of the State of the State of the State of the LAMPET between some and<br>products and the State of the State of the State of the State of the LAMPET between some and<br>products and the State of the State of the State of the LAMPET between some and<br>products and the State of the State of the State of the LAMPET between some and<br>products and the State of the State of the State of the LAMPET between some and<br>products and the State of the State of the State of the LAMPET between some and<br>products and the State of the State of the State of the LAMPET between some and<br>products and the State of the State of the State of the State of the LAMPET between some and<br>products and the State of the State of the State of the LAMPET between some and<br>products and the State of the State of |
| Quantum ESPRESSOのインストール手順                                                             | support cross compliation, KOKKOS and USER.NTLL (do not support cross-complianton with OCC). USER.NTLD() lequines external<br>Ibrary) TUTAN( inclusions to think of the support cross-complianting is a UM sentimes). USER.NTLD()<br>(requires external lower), SEXA supersected by the USER.REAXC package which is included. The <b>entit</b> excitate additionate to<br>the output of the MOTIO and UFFER.R excitance area for the same in MOTIO Inclusion, which are of an additionate to additionate to the<br>supersection of the MOTIO and UFFER.R excitance area for the same in MOTIO Inclusion, which are of an additionate to additionate to additionate additionate additionate additionate                |

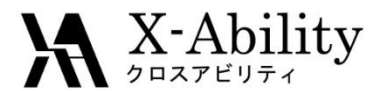

## II. 分子のモデリング

[ファイル]-[新規]を選び、[-CH3]ボタンを押し[Repl]ボタンを8回押す。 [ファイル]-[名前を付けて保存]にてmol2形式で、「C8H18.mol2」として保存する。

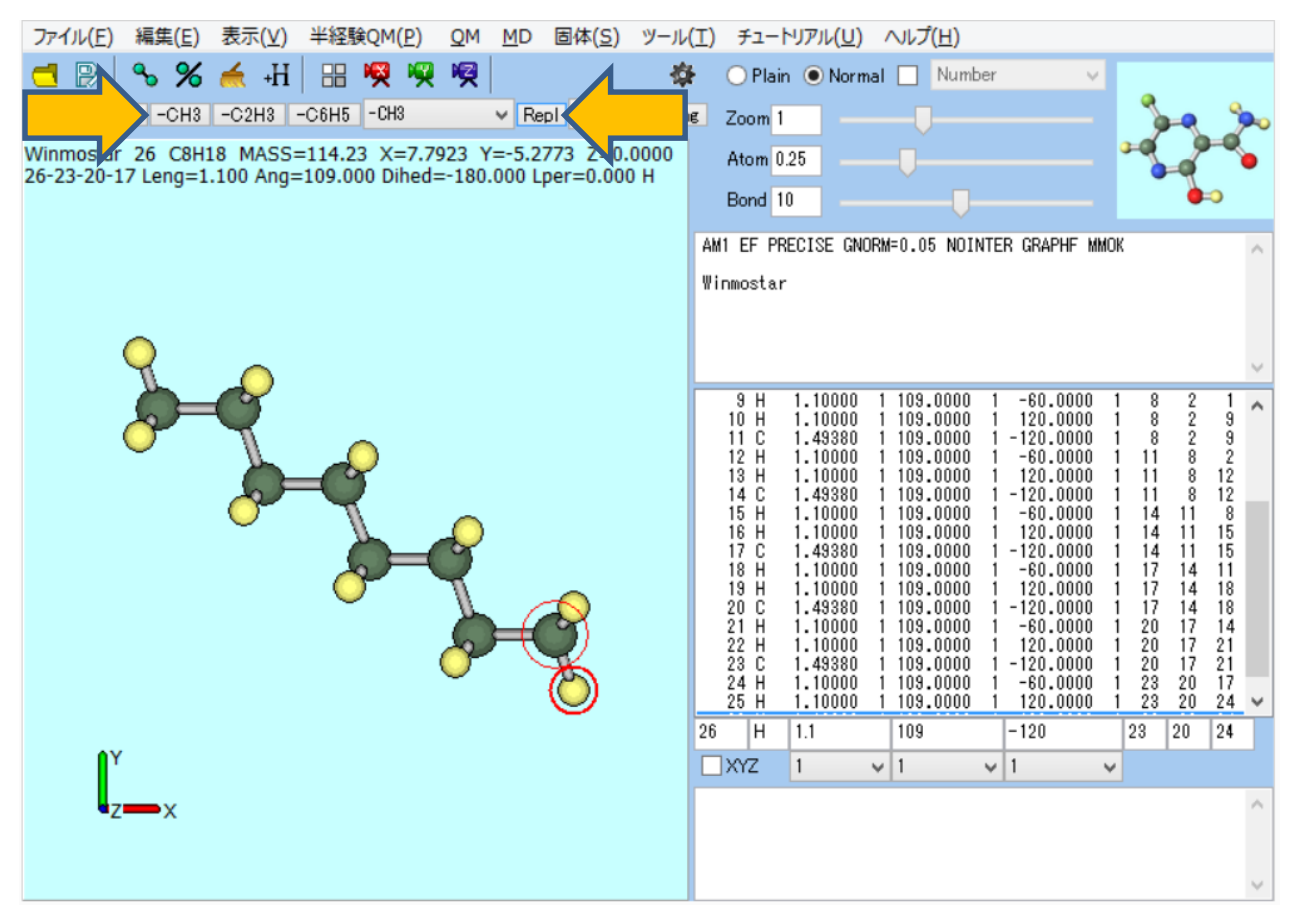

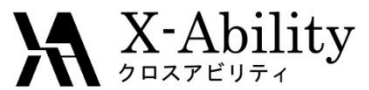

## Ⅲ. シミュレーションセルの作成

#### [MD]-[溶媒を配置/セルを作成]を選択する。

| 半経験QM <b>(P)</b>  | <u>Q</u> M | <u>M</u> D | 固体( <u>S</u> )    | ツール( <u>Τ</u> ) | チュートリア | JL (L |  |
|-------------------|------------|------------|-------------------|-----------------|--------|-------|--|
| н                 |            |            | リモートジョフ           | 投入              |        | No    |  |
|                   |            |            | 溶媒を配置             | /セルを作成          |        |       |  |
|                   |            |            | 水をイオンに            | 置換              |        |       |  |
| 0<br>d=0 Lper=0 C |            |            | Gromacs<br>LAMMPS |                 | *      | SE    |  |
|                   |            |            | Amber             |                 | •      |       |  |
|                   |            |            | 散逸粒子動<br>界面ドルダ    | 力学法             | ۲      |       |  |

| Name                                                                                     | # Mol                              | Position                                     | mol/L 👻             | Composition |  |  |  |
|------------------------------------------------------------------------------------------|------------------------------------|----------------------------------------------|---------------------|-------------|--|--|--|
| [SOLUTE]                                                                                 | 1                                  | Fixed                                        | 13.025              | C2H6O       |  |  |  |
| Add Water                                                                                |                                    | Add                                          | .mol2 File          | Delete      |  |  |  |
| Simulation Cell Option                                                                   |                                    |                                              |                     |             |  |  |  |
| Simulation Cell Optio                                                                    | n<br>\วไ                           | 0.6                                          |                     |             |  |  |  |
| Simulation Cell Optio  Set Density [g/cm/  Set Distance from                             | n<br>`3]<br>Solute [nm]            | <b>0.6</b>                                   |                     |             |  |  |  |
| Simulation Cell Optio Set Density [g/cm <sup>2</sup> Set Distance from Set Box Size [nm] | n<br>^3]<br>Solute [nm]            | 0.6<br>0.0469<br>0.5033 0                    | .5033 0.1           | 5033 Import |  |  |  |
| Set Density [g/cm <sup>2</sup> Set Distance from Set Box Size [nm]                       | n<br>``3]<br>Solute [nm]<br>Angles | 0.6<br>0.0469<br>0.5033 0<br>90.0 9          | .5033 0.1           | 5033 Import |  |  |  |
| Set Density [g/cm <sup>2</sup> Set Distance from Set Box Size [nm] Box Type              | n<br>^3]<br>Solute [nm]<br>Angles  | 0.6<br>0.0469<br>0.5033 0<br>90.0 9<br>cubic | .5033 0.1<br>0.0 90 | 5033 Import |  |  |  |

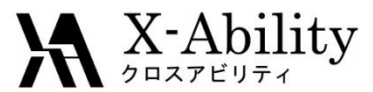

## Ⅲ. シミュレーションセルの作成

まず「Put the molecule on main windows as solute」のチェックを外す。次に、 「Add .mol2 File」をクリックし、先ほど保存したC8H18.mol2を選択する。 配置する 分子数を聞かれるので64と入力して「OK」を押す。 最後に、「Set Density」 に0.4 を設定して「Build」をクリックする。

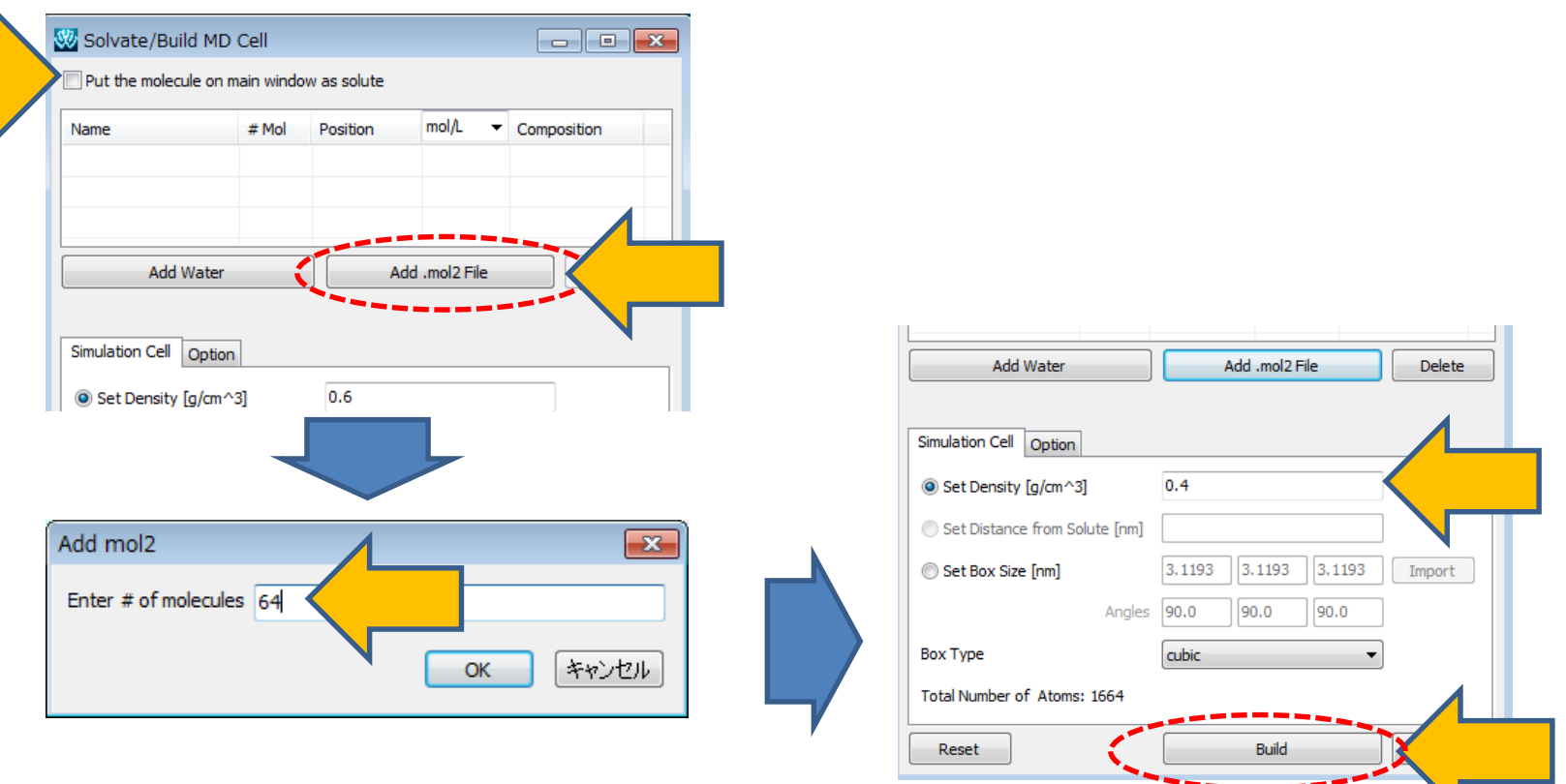

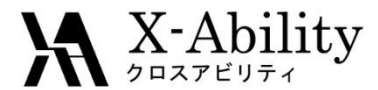

## Ⅳ. エネルギー最小化計算

#### [MD]-[LAMMPS]-[キーワード設定]にて、一旦右下の「Reset」をクリックし、「OK」 する。

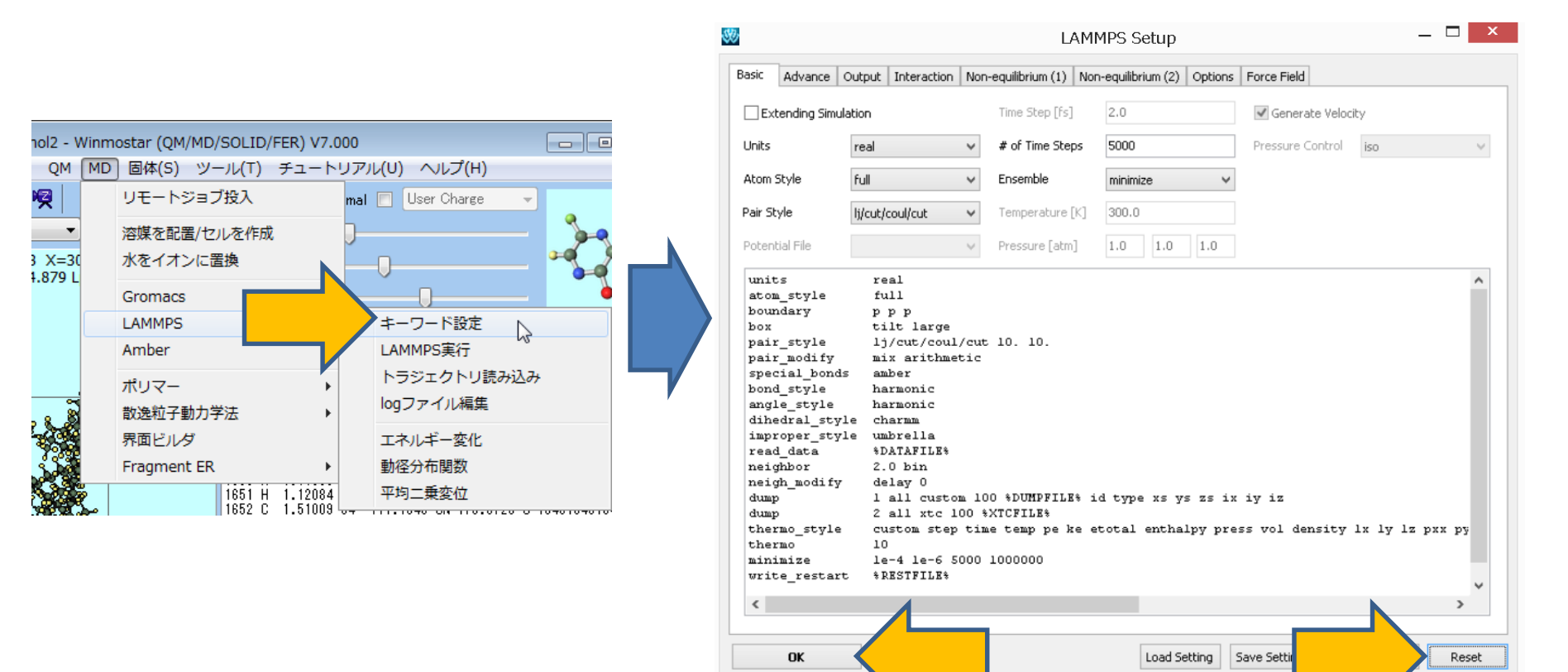

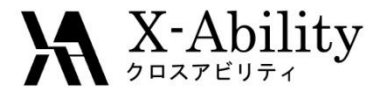

## Ⅳ. エネルギー最小化計算

[MD]-[LAMMPS]-[LAMMPS実行]を選択する。LAMMPS(.data)形式のデータの 保存先を聞かれるので、「C8H18.data」として保存する。

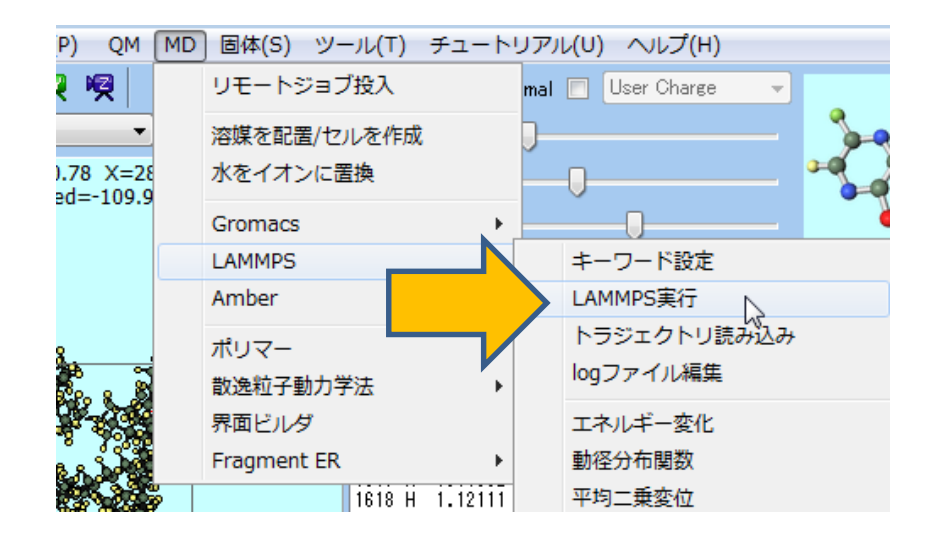

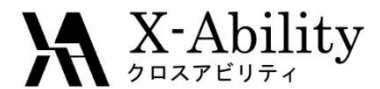

### Ⅳ. エネルギー最小化計算

[MD]-[LAMMPS]-[エネルギー変化]にて、デフォルトで選ばれるファイルを開く。 「Energy terms」に「PotEng」を選択し、「Draw」し、ポテンシャルエネルギーがエネ ルギー最小化計算の過程で低下し収束している様子を確認する。

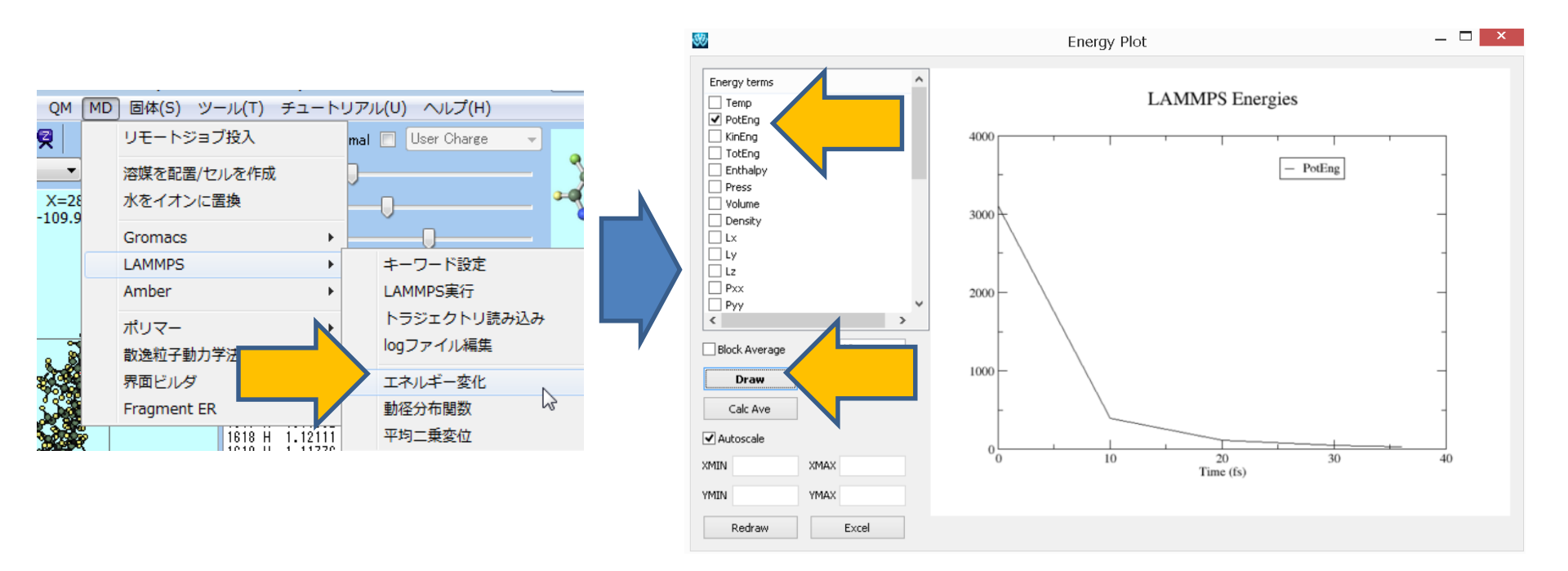

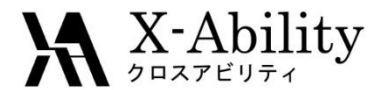

### V. 温度一定計算

[MD]-[LAMMPS]-[キーワード設定]にて、「Extending Simulation」にチェックし、 「Ensemble」に「nvt」を指定し、「OK」とする。

|                                                                                                    |                                                                                                    | LAMMPS Setup – L                                                                                                    |         |
|----------------------------------------------------------------------------------------------------|----------------------------------------------------------------------------------------------------|----------------------------------------------------------------------------------------------------|---------|
| asic Advance                                                                                                    | Output Intertio                                                                                                    | on Non-equilibrium (1) Non-equilibrium (2) Options Force Field                                                                                                    |         |
| <ul> <li>Extending Simu</li> </ul>                                                                                                    | Iation                                                                                                    | Time Step [fs] 2.0 ✔ Generate Velocity                                                                                                    |         |
| Jnits                                                                                                    | real                                                                                                    | # of Time Steps     5000     Pressure Control     iso                                                                                                    | · · ·   |
| tom Style                                                                                                    | full                                                                                                    | ✓ Ensemble nvt                                                                                                    |         |
| air Style                                                                                                    | lj/cut/coul/cut                                                                                                    | ✓ Temperature [K] 300.0                                                                                                    |         |
| otential File                                                                                                    |                                                                                                    | V         Pressure [atm]         1.0         1.0         1.0                                                                                                    |         |
| boundary                                                                                                    | full<br>ppp<br>tilt lerge                                                                                                    | ~                                                                                                    |         |
| <pre>acom_scyle<br/>boundary<br/>box<br/>pair_style<br/>pair_modify<br/>special_bond<br/>bond_style<br/>angle_style<br/>dihedral_sty<br/>improper_style<br/>read_data<br/>neighbor<br/>neigh_modify<br/>dump<br/>dump<br/>velocity<br/>fix<br/>fix<br/>thermo_style</pre> | full<br>p p p<br>tilt large<br>lj/cut/con<br>mix arithm<br>amber<br>harmonic<br>harmonic<br>cle charmm<br>le umbrella<br>*DATAFILE<br>2.0 bin<br>delay 0<br>l all cust<br>2 all stc<br>all created<br>l all not<br>custom ste | ge<br>pul/cut 10. 10.<br>metic<br>stom 100 %DUMPFILE% id type xs ys zs ix iy iz<br>: 100 %XTCFILE%<br>: 100 %XTCFILE%<br>: 2 300.0 12345<br>: temp 300.0 300.0 100. tchain 3<br>Mentum 50 linear 1 1 1<br>.ep time temp pe ke etotal enthalpy press vol density 1x 1y 1z pxx | ≥<br>₽3 |

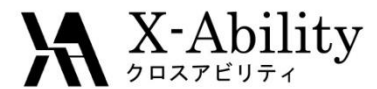

#### V. 温度一定計算

[MD]-[LAMMPS]-[LAMMPS実行]により再度計算を開始する。計算終了後、同様 に[MD]-[LAMMPS]-[エネルギー変化]にて、「Energy terms」に「Temp」を選択し、 「Draw」し、温度が設定値(300 K)付近に制御されている様子を確認する。

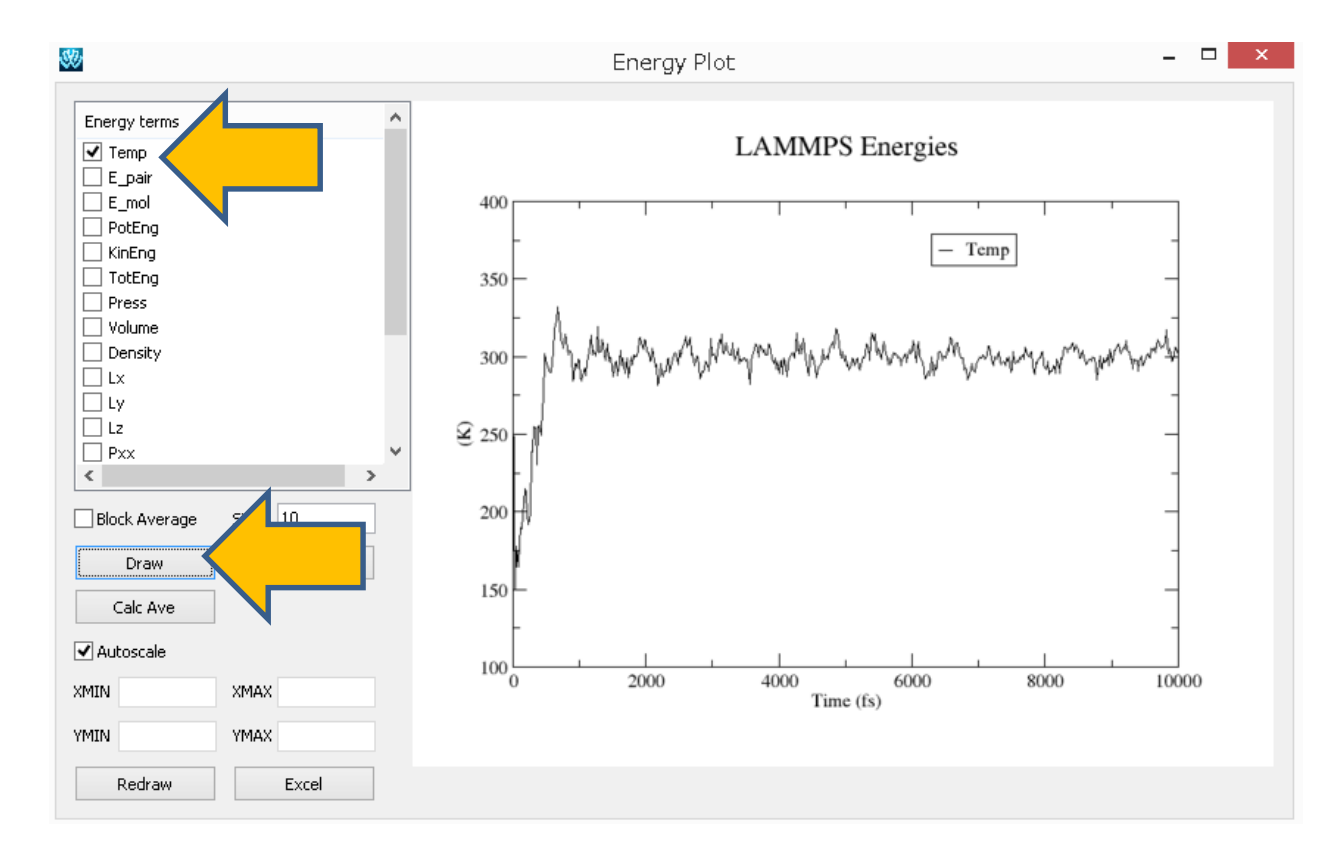

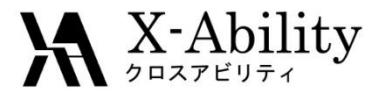

## Ⅵ. 温度・圧カー定計算

#### [MD]-[LAMMPS]-[キーワード設定]にて、「Ensemble」に「npt」を指定し、 「Generate Velocity」のチェックを外し、「OK」する。

| asic Advar                                                                                                    | e Output 1                                                                                                    | nteraction                                                                                                    | Non-                                   | -equilibrium (1)                                                     | Non-                             | -equilibrium (2                           | ) Option                      | s Fo                 | rce Field              | ł        |                 |      |     |        |
|----------------------------------------------------------------------------------------------------|----------------------------------------------------------------------------------------------------|----------------------------------------------------------------------------------------------------|----------------------------------------|----------------------------------------------------------------------|----------------------------------|-------------------------------------------|-------------------------------|----------------------|------------------------|----------|-----------------|------|-----|--------|
| Extending                                                                                                    | imulation                                                                                                    |                                                                                                    |                                        | Time Step [fs]                                                       |                                  | 2.0                                       |                               | ] [                  | Gener                  | ate Velo | city)           |      |     |        |
| Inits                                                                                                    | real                                                                                                    |                                                                                                    |                                        | # of Time Ste                                                        | ps                               | 5000                                      |                               | Р                    | ressure                | Control  | iso             |      | V   | `      |
| tom Style                                                                                                    | full                                                                                                    |                                                                                                    |                                        | Ensemble                                                             |                                  | npt                                       | ~                             | •                    |                        |          |                 |      |     |        |
| air Style                                                                                                    | lj/cut/co                                                                                                    | ul/cut                                                                                                    | ~                                      | Temperature                                                          | [K]                              | 300.0                                     |                               |                      |                        |          |                 |      |     |        |
| otential File                                                                                                    |                                                                                                    |                                                                                                    | $\sim$                                 | Pressure [atm                                                        | ]                                | 1.0 1.0                                   | 1.0                           |                      |                        |          |                 |      |     |        |
| pair_modi<br>special_h<br>bond_styl<br>angle_sty<br>dihedral_<br>improper_                                                                                                    | fy mix<br>onds amb<br>e har:<br>le har:<br>style cha<br>style umb                                                                                                    | arithme<br>er<br>monic<br>monic<br>rmm<br>rella                                                                                                    | tic                                    |                                                                      |                                  |                                           |                               |                      |                        |          |                 |      |     |        |
| pair_modi<br>special_k<br>bond_styl<br>angle_sty<br>dihedral_<br>improper_<br>read_date<br>neighbor<br>neigh_mod<br>dump<br>dump<br>fix<br>fix<br>thermo_st<br>thermo_st<br>timestep<br>run<br>write_res      | fy mix<br>onds amb<br>e har:<br>style cha<br>style cha<br>style wmb<br>%DA<br>2.0<br>ify del<br>1 a<br>2 a<br>71e cus<br>10<br>2.0<br>2.0<br>500<br>cart %RE            | arithme<br>ar<br>nonic<br>conic<br>cmm<br>rella<br>TAFILE*<br>bin<br>ay 0<br>ll custo<br>ll rusto<br>ll npt t<br>ll npt t<br>ll npt t<br>ll npt s<br>p<br>sTFILE*  | n 10<br>00 %<br>emp :<br>tum .<br>tim  | 0 %DUMPFILB<br>XTCFILB%<br>300.0 300.0<br>50 linear J<br>e temp pe % | 1% id<br>) 100<br>. l 1<br>e et  | d type xs<br>). tchain<br>L<br>Cotal enth | ys zs i<br>3 iso 1<br>alpy pr | .x iy<br>0 l<br>:ess | 12<br>.0 100<br>vol de | ). pch   | ain 3<br>' 1x 1 | y lz | рхх | ру     |
| pair_modi<br>special_k<br>bond_styl<br>angle_sty<br>dihedral_<br>improper_<br>read_date<br>neighhor<br>neigh_mod<br>dump<br>dump<br>fix<br>fix<br>fix<br>thermo_st<br>thermo_st<br>thermo<br>run<br>write_res | fy mix<br>onds amb<br>e har:<br>style cha<br>style cha<br>style cha<br>style del<br>la<br>2 a<br>la<br>2 a<br>2 a<br>2 a<br>2 a<br>cus<br>10<br>2.0<br>500<br>cart % RE | arithma<br>ar<br>nonic<br>comic<br>comm<br>rella<br>rAFILE*<br>bin<br>ay 0<br>ll custo<br>ll rusto<br>ll rusto<br>ll npt t<br>ll momen<br>com step<br>D<br>STFILE* | n 10<br>00 %;<br>enp :<br>tum :<br>tim | 0 %DUMPFILM<br>XTCFILE%<br>300.0 300.0<br>50 linear J<br>e temp pe % | (% id<br>) 100<br>. 1 1<br>te et | d type xs<br>D. tchain<br>L<br>Cotal enth | ys zs i<br>3 iso 1<br>alpy pr | x iy<br>0 l<br>:ess  | iz<br>.0 100<br>vol de | ). pch   | ain 3<br>1x 1;  | y lz | рии | ><br>> |

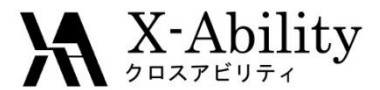

## Ⅵ. 温度・圧カー定計算

[MD]-[LAMMPS]-[LAMMPS実行]により再度計算を開始する。計算終了後、同様 に[MD]-[LAMMPS]-[エネルギー変化]にて、「Energy terms」に「Density」を選択し、 「Draw」し、密度の制御が収束している様子を確認する。

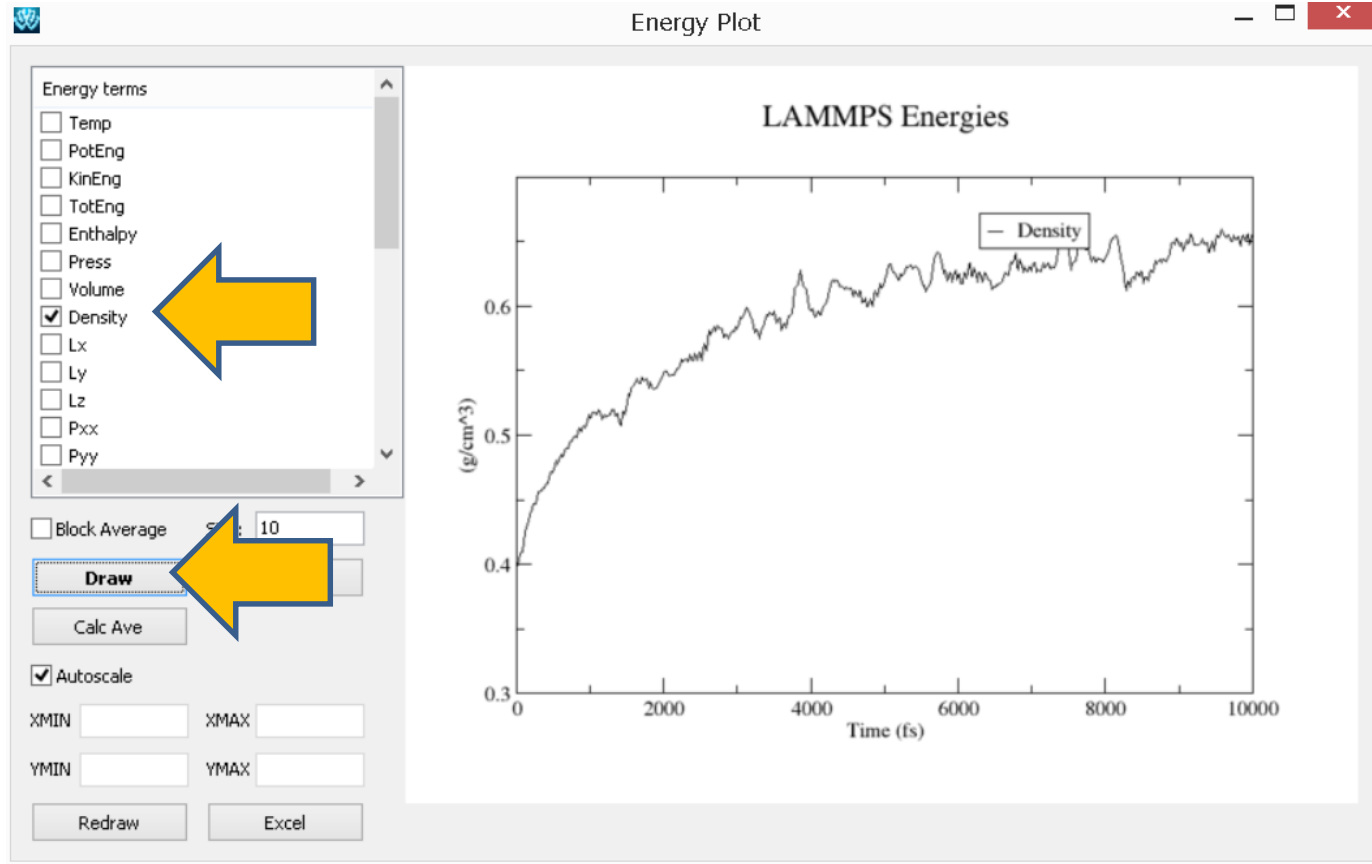

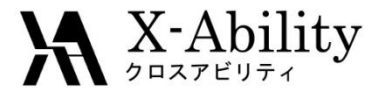

### VII.本計算

直前に実施した計算と同条件で本計算を実施するため、[MD]-[LAMMPS]-[LAMMPS実行]により再度計算を開始する。計算終了後、同様に[MD]-[LAMMPS]-[エネルギー変化]を開き、[Calc Ave]ボタンを押すと、各種熱力学量の 平均値と標準誤差が表示される。

|                                                                            |                                                                                                    | energy_ave.log - メモ‡                                                                                                    | Ē — └ <mark>—</mark> 2                                                                                                    | × |
|----------------------------------------------------------------------------|----------------------------------------------------------------------------------------------------|----------------------------------------------------------------------------------------------------|----------------------------------------------------------------------------------------------------|---|
| 9                                                                          | ファイル(E) 編集(E)                                                                                                | 書式( <u>O</u> ) 表示(⊻) ヘルプ( <u>H</u> )                                                                                                    |                                                                                                    |   |
| Energy terms Temp E_pair E_mol PotEng KinEng TotEng Press                  | ファイル(E) 編集(E)<br>単 data<br>Temp<br>PotEng<br>KinEng<br>TotEng<br>Enthalpy<br>Press<br>Volume<br>Density      | 書式(①) 表示(⊻) ヘルズ(出)<br>Average<br>300.486963812374995<br>1344.237586227544850<br>1489.540058083833400<br>2833.777644510977550<br>2835.315404391218180<br>7.021588488622693<br>18400.373361277470400<br>0.659863712654691<br>0.659863712654691 | Standard error<br>0.267277816047493<br>1.620280409134919<br>1.324919343888137<br>2.067477401870140<br>16.196789024696327<br>60.187323193988472<br>12.082317945612558<br>0.000436408933970<br>0.005791070014001 | ^ |
| <pre>Press Press Volume Density Lx Ly Lz Pxx </pre>                        | Lx<br>Ly<br>Lz<br>Pxx<br>Pyy<br>Pzz<br>Pxy<br>Pxz<br>Pxz<br>Pyz                                              | 26.399664856287433<br>26.399664856287433<br>26.399664856287433<br>50.938816222554834<br>22.955510468562828<br>-52.829565092015947<br>69.082103955289441<br>-18.186508107984007<br>31.155091955888199                                         | 0.005/919/9814301<br>0.005791979814301<br>0.005791979814301<br>85.043916363373446<br>90.124821227931106<br>84.605978750348031<br>53.299517590884118<br>57.498948425204888<br>57.345856556180405                |   |
| Block Average Size: 10<br>Draw Close<br>Calc Ave<br>Autoscale<br>XMIN XMAX | E_pair<br>E_vdwl<br>E_coul<br>E_long<br>E_tail<br>E_mol<br>E_bond<br>E_bond<br>E_angle<br>E_dihed<br>E_impro | -327.086015808383195<br>-384.581808163672804<br>57.495792438323363<br>0.000000000000000<br>0.000000000000000                                                                                                    | 0.784289967391857<br>0.665207885761413<br>0.676484725389858<br>0.000000000000000<br>0.00000000000000<br>1.390678852179730<br>0.901650315868023<br>0.915866011278409<br>0.481720546715772<br>0.0000000000000000 | ~ |
|                                                                            | 1                                                                                                    |                                                                                                    | · · · · · · · · · · · · · · · · · · ·                                                                                                    |   |

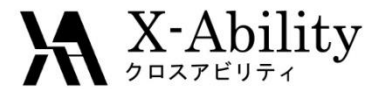

#### VII.本計算

[MD]-[LAMMPS]-[トラジェクトリ読み込み]にて、デフォルトで選ばれるdataファイル とdumpファイルを開くと、アニメーションウインドウが表示される。「|>」ボタンでアニ メーションを開始するか、あるいは「3D」ボタンで3Dビューワを起動する。

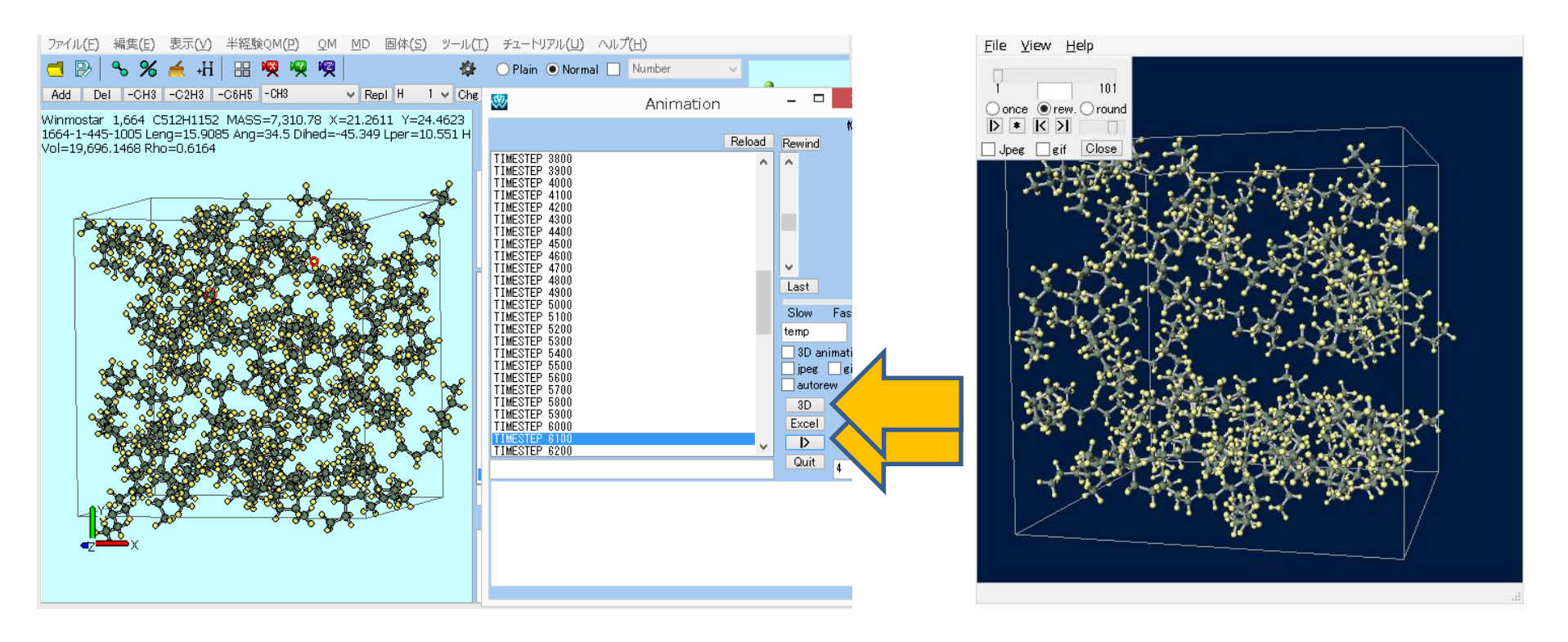

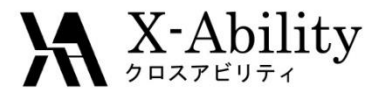

## 補足 VMD連携(1/2)

アニメーションをVMDで開きたいときは、[gro]ボタンを押しgro形式に変換してから VMDで開く。1フレーム目が表示された状態で、VMDのコンソールで pbc box

pbc wrap -all と入力する。

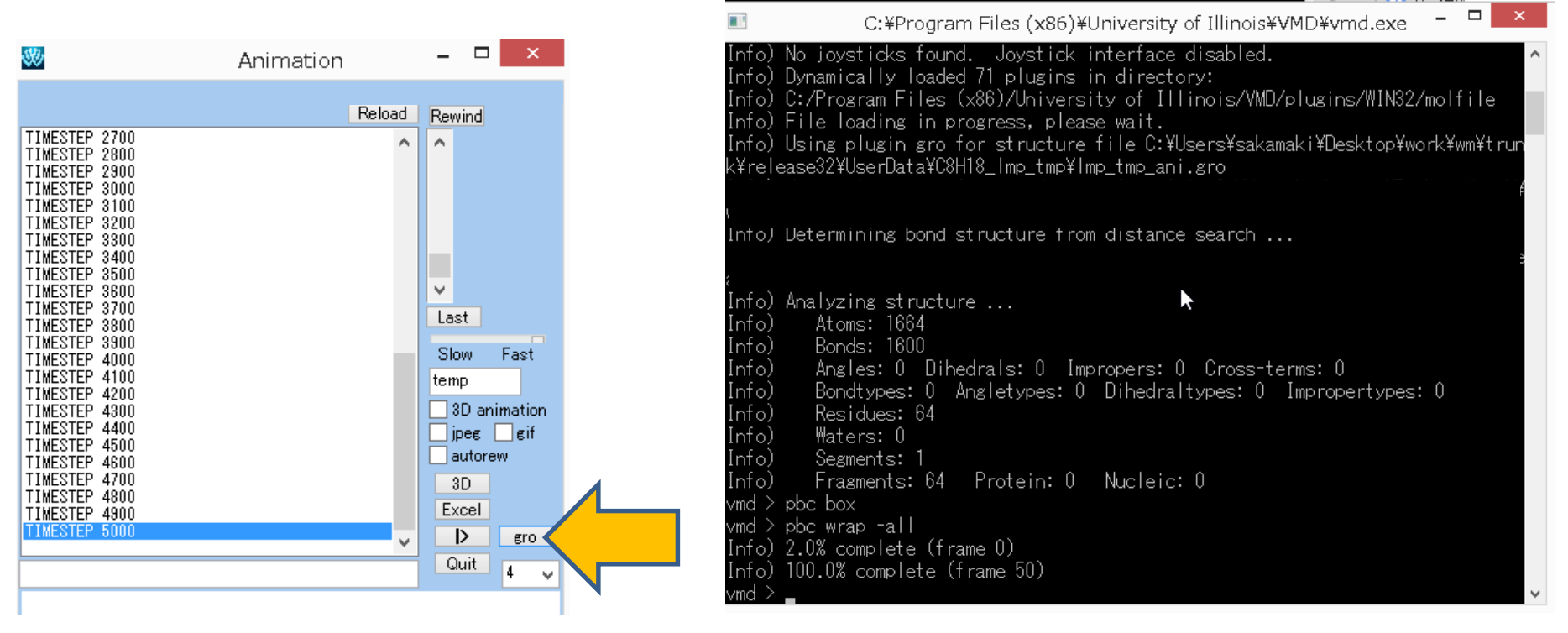

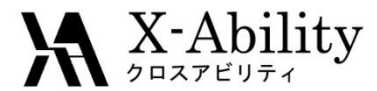

## 補足 VMD連携(2/2)

次に、[Graphics]-[Representation...]をクリックし、[Drawing Method]に「VDW」を 選択し、適度に[Sphere Scale]を調整する。結合を表示したい場合は、続けて [Create Rep]をクリックし、[Drawing Method]を「DynamicBonds」にする。

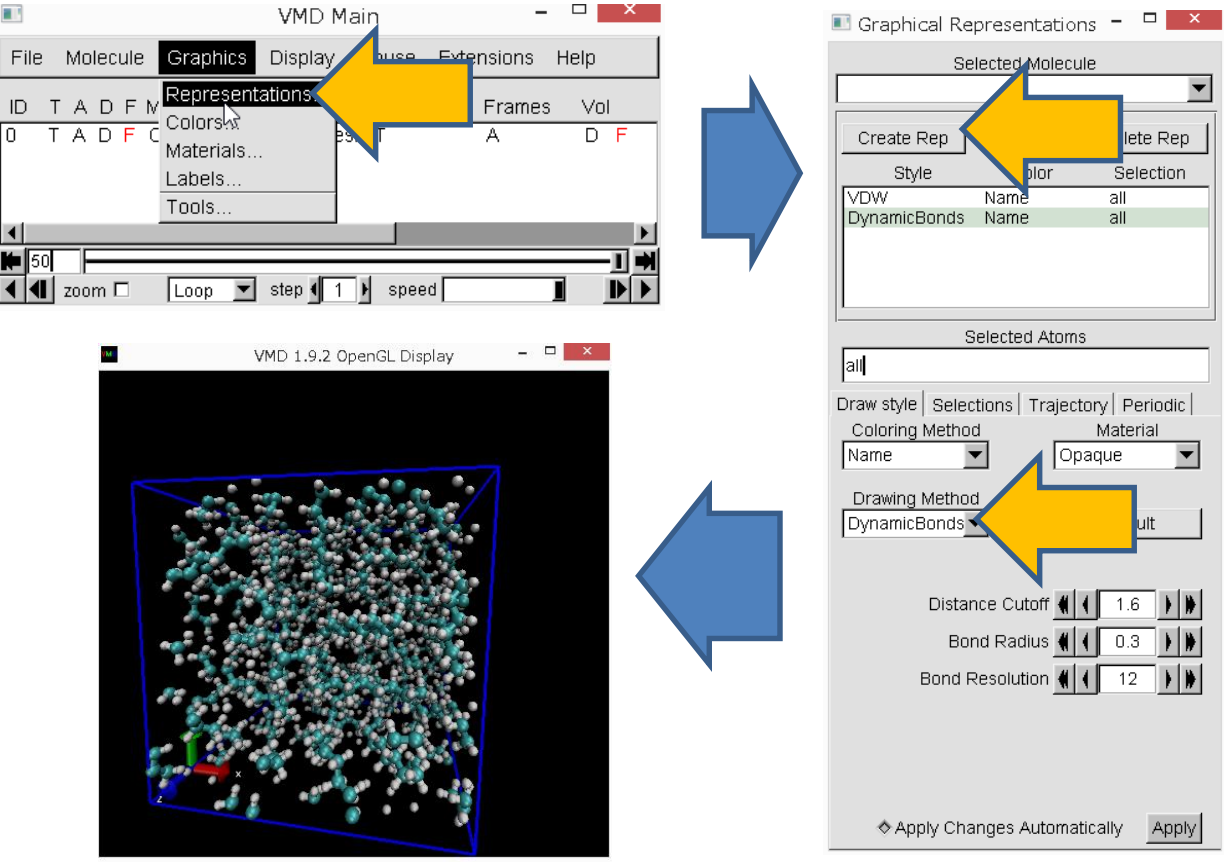

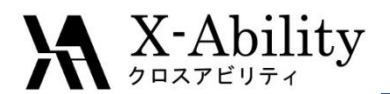

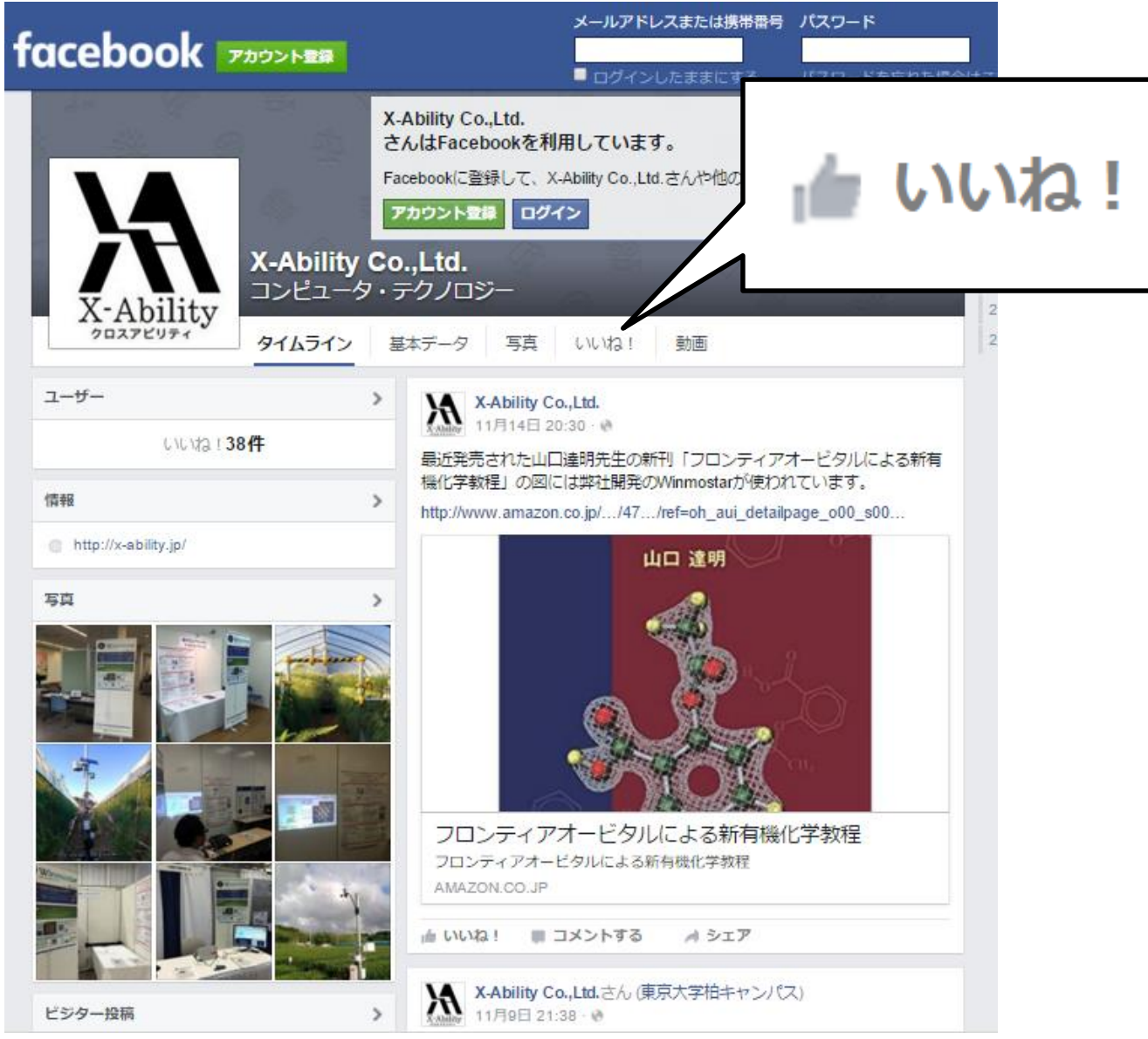